### Langattoman verkon (Wifi, WLAN) käyttöönotto puhelimessa ja tabletissa

Tämän materiaalin käyttöoikeus on Ala-Keiteleen Sydänyhdistyksellä ja sen jäsenillä

#### Ala-Keiteleen Sydänyhdistys ry

2

## WLAN, Wi-Fi ja langaton lähiverkko, mitä ne ovat?

- WLAN (lyhenne sanoista wireless local area network) eli langaton lähiverkko
- Wi-Fi ei tarkoita mitään eli se ei ole lyhenne. Se on (yksinkertaisesti sanottuna) rekisteröity tavaramerkki tekniikalle, joka toteuttaa langattoman lähiverkon, WLAN:n.
- Nykyään yleensä puhutaan Wi-Fi:stä kun tarkoitetaan WLAN:a. Tavallisen käyttäjän kannalta termit ovat synonyymejä.
- Langaton lähiverkko perustuu radiotekniikkaan. Sen avulla voidaan luoda kotiin tai muulle rajatulle alueelle (Max. 100m) tietoliikenneverkko, johon voidaan liittää erilaisia laitteita (puhelin, Tablet, Pc, kirjoitin, tms.) langattomasti.
- Laitteet voivat verkon alueella kommunikoida keskenään, jakaa ja siirtää tietoja (dataa), ohjata toisiaan jne.
- Tietoliikenne Wi-Fi-verkon sisällä on maksutonta. Mutta vaatii laitteen, jolla verkko luodaan. (Reititin, puhelin, tai muu Wi-Fin luontiin kykenevä laite)
- Wi-Fi verkko liitetään internettiin laajakaistamodeemin I. reitittimen avulla. Reititin voi olla kiinteään verkkoon liitettävä tai mobiiliyhteydellä toimiva (laajakaistamodeemi tai puhelin).
- Useimmat reitittimet tarjoavat sekä yhteyden internettiin että luovat lähiverkon.
- Wi-Fi:stä internettiin tietoliikenne on maksullista ja vaatii sopimuksen jonkun palveluntarjoajan (Teleoperaattori, kaapeliyhtiö ...) kanssa
- Hotellien, internetkahviloiden, lentokenttien, yms. Wi-Fi voi olla ilmainen tai maksullinen. Ilmaisena Wi-Fi voi vaatia rekisteröitymisen (annat yhteystietosi ja suostut mainoksiin).

#### Ala-Keiteleen Sydänyhdistys ry

### Android-laitteen liittäminen Wifi-verkkoon

3

- Langaton verkko otetaan käyttöön valitsemalla aluksi Asetukset – Wifi tai vastaavaa. Wifin asettaminen päälle/pois löytyy yleensä myös pikakuvakkeista (pyyhkäisy näytön yläreunasta alaspäin
- Napauta Wifikytkimestä (painikkeesta) Wifi päälle
- Wifi-kytkimen alapuolelle lista sillä hetkellä lähistöltä löydetyistä WiFiverkoista
- Suojattu (salattu) –teksti tai lukon kuva verkon nimen yhteydessä kertoo, että kyseessä on suojattu verkko ja siihen kytkeytymiseen tarvitaan salasana (voi esiintyä myös nimillä Avain tai Verkkoavain)

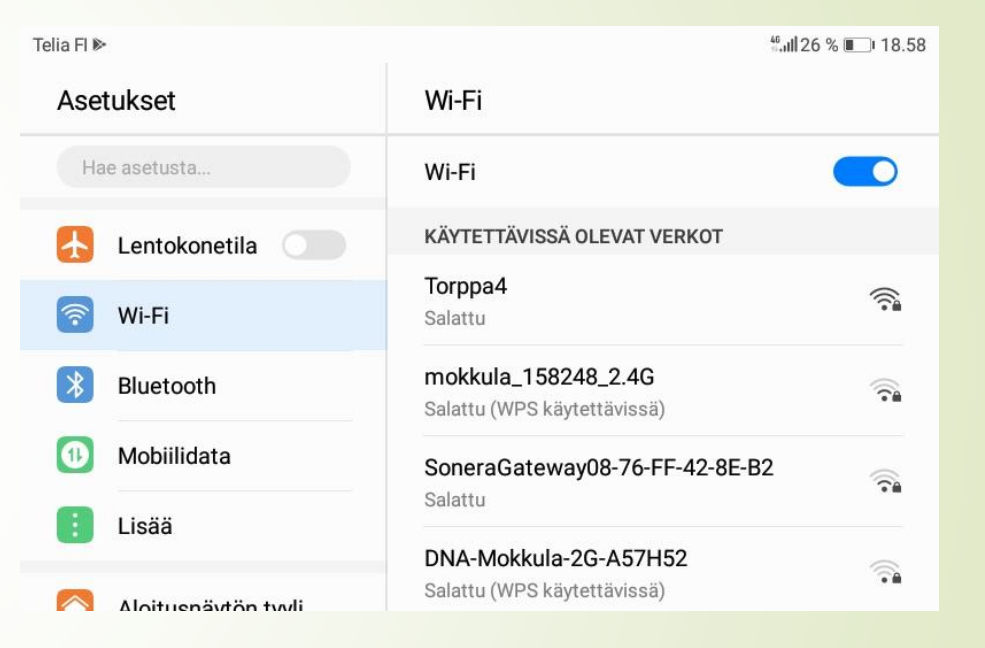

#### Ala-Keiteleen Sydänyhdistys ry

# Valitse verkko ja anna salasana

4

- Valitse hiirellä klikkaamalla haluamasi verkko ja anna sen jälkeen tarvittava salasana
- Kun verkkoon on yhden kerran päässyt, kytkeytyy kyseinen verkko automaattisesti käyttöön seuraavalla kerralla, mikäli se on saatavilla.
- Yleisimmin käytetty Salaustyyppi on kuvassakin näkyvä WPA2PSK.
  - Lisäasetuksissa voidaan määritellä Välityspalvelin ja IP-asetukset. Nämä toimii yleensä oletusarvoilla, joten niistä ei ole tarvetta välittää
- Kun poistut Wifi-verkon kuuluvuusalueelta, katkeaa yhteys automaattisesti

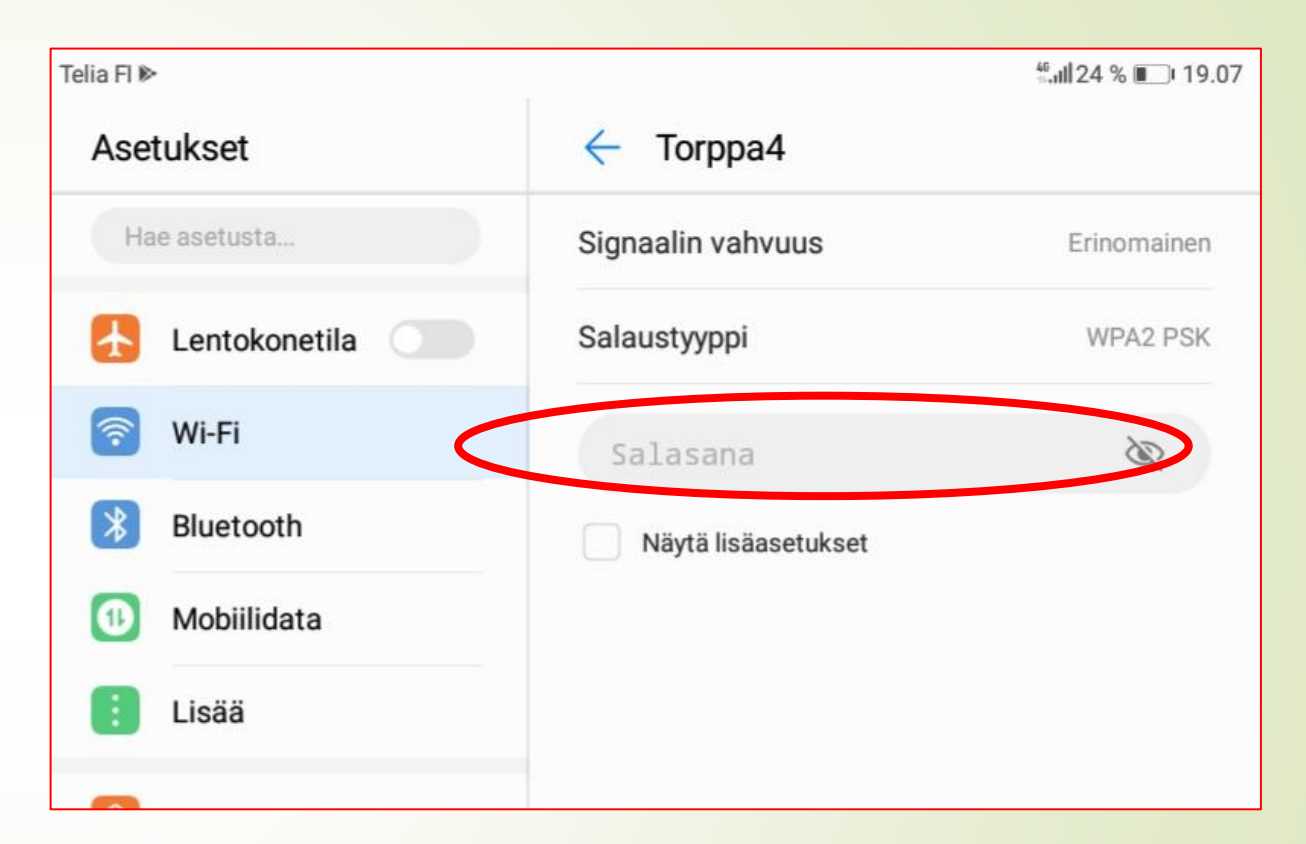

### Turvallisuussyistä käytä vain suojattuja verkkoja